## Exibir Status Relatório

Esta funcionalidade permite a visualização dos relatórios solicitados para geração em Batch. Além disso, disponibilizará os relatórios gerados com sucesso, para a realização do download, e a quantidade em processamento.

A funcionalidade pode ser acessada no caminho GSAN > Batch > Exibir Status Relatório, e será exibida a tela abaixo:

Feito isso, o sistema acessa a tela abaixo:

## Observação

Informamos que os dados exibidos nas telas a seguir são fictícios, e não retratam informações de clientes.

| Nome do Relatório                       | Quantidade<br>Disponível | Quantidade<br>Em Processamento |
|-----------------------------------------|--------------------------|--------------------------------|
| GERAR CURVA ABC DE DEBITOS              | 1                        | 0                              |
| GERAR RELATORIO TRANSFERENCIA PAGAMENTO | 1                        | 0                              |
|                                         |                          |                                |

## Detalhamento da Geração dos Relatórios

Nesta tela, o usuário efetuará o download do relatório gerado através do processo em batch. Além disso, poderá ser visualizado os dados desta geração e o tempo disponivel de download.

Last update: 31/08/2017 ajuda:batch:exibir\_status\_relatorio https://www.gsan.com.br/doku.php?id=ajuda:batch:exibir\_status\_relatorio&rev=1470688665 01:11

## • Esta tela é acessada por meio do clique no nome do relatório exibido, na tela Status Geração Relatório (menu: Batch - Exibir Status Relatório).

| GERAR RELATORIO MANTER IMOV. OUTR. CRIT. |                        |                                             |                       |                                       |  |  |
|------------------------------------------|------------------------|---------------------------------------------|-----------------------|---------------------------------------|--|--|
| Usuário Solicitante                      | Data Solicitação       | Divisão                                     | Status                | Disponível<br>para<br>Download<br>Até |  |  |
| ALUIZIO FERREIRA DE ARAUJO               | 20/08/2014<br>16:47:00 | UNIDADE DE<br>RECEITA DE<br>CURRAIS NOVOS   | EXECUCAO<br>CANCELADA |                                       |  |  |
| ANNE EMILIA COSTA CARVAL                 | 29/04/2011<br>16:44:00 | ASSESSORIA DE<br>GESTÃO<br>EMPRESARIAL      | EXECUCAO<br>CANCELADA |                                       |  |  |
| ANTONIO WADSON DA SILVA SANTOS           | 14/11/2013<br>11:14:00 | ESCRITORIO LOCAL<br>DE ALTO DO<br>RODRIGUES | EXECUCAO<br>CANCELADA |                                       |  |  |
| CESAR RODRIGUES DE FREITAS               | 06/12/2012<br>20:05:00 | ESCRITORIO LOCAL<br>DE BARAÚNA              | EXECUCAO<br>CANCELADA |                                       |  |  |
| gsan                                     | 08/08/2016<br>11:09:00 | PRESIDÊNCIA                                 |                       | 11/08/2016                            |  |  |
| RENATO SOUZA DA CRUZ                     | 21/07/2012<br>11:30:00 | UNIDADE DE<br>RECEITA DE<br>PARNAMIRIM      | EXECUCAO<br>CANCELADA |                                       |  |  |

• Para visualizar o relatório depois de concluído, basta clicar sobre seu respectivo link.

Clique aqui para retornar ao Menu Principal do GSAN

From: https://www.gsan.com.br/ - Base de Conhecimento de Gestão Comercial de Saneamento

Permanent link: https://www.gsan.com.br/doku.php?id=ajuda:batch:exibir\_status\_relatorio&rev=1470688665

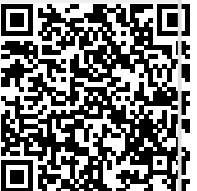

Last update: **31/08/2017 01:11**